# 浙里办非道机械申报操作手册 (绍兴)

# 第一章 移动端

# 1.1 绍兴蓝天

打开浙里办,点击搜索框,并在定位中选择相应的城市区县

| 14:05 <b>イ</b><br>4 開末 |                 | 11:49 7                                                      | ::!! 숙 🔳                        | 11:49 <b>イ</b><br>◀ 搜索      | ::!! 중 ■)   |
|------------------------|-----------------|--------------------------------------------------------------|---------------------------------|-----------------------------|-------------|
| (1) 一卡通专区              | 搜索              | 绍兴市▼ 绍兴蓝天                                                    | 取消                              | く返回站点列                      | 表           |
| THERE .                | THE STATE       | 综合 服务                                                        | 办事 政策                           | 您当前定位在"杭州市西湖<br>否直接进入西湖区服务? | IZ",是<br>确定 |
|                        |                 | 服务                                                           |                                 | 历史访问站点                      | 清空          |
| n 😔 🗄                  | t 🙆             |                                                              | >                               | 绍兴市                         |             |
|                        | 500 数智孔室<br>888 | 米田林工                                                         | >                               | 浙江省 绍兴市                     |             |
| 全民阅读 公共服务 我的           | 家园全部            | ♀ 湖 <u>里盟大</u><br>省生态环境厅                                     |                                 | 绍兴市                         | 0           |
| 区县服务                   | 查看全部 >          | 当前服务范围为政策                                                    | 9 绍兴市                           | 越城区                         | >           |
| 越城区 柯桥区                | 上虞区             | 中共 <mark>绍兴市</mark> 委办公室 <del>绍兴市。<br/>《高水平建设人才强市的若</del> 司  | 人民政府办公室关于印发<br>F政策》的通知          | 柯桥区                         | >           |
| <b>本地讯息</b>            |                 | 发布地区:浙江省-绍兴市<br>发文部门:科学技术局                                   | 印发时间: 2019-07-31<br>政策状态: 线上申报  | 上虞区                         | >           |
| 何足地图                   | ****            | 《关于深化完善"天姥英才"讨                                               | 十划加快推进 "创新强县"                   | 诸暨市                         | >           |
|                        | - N             | 战略尖施的思见(修订)》<br>发布地区:浙江省-绍兴市-新昌县<br>发文部门:组织部                 | 印发时间:2019-01-28<br>政策状态:线下申报    | 嵊州市                         | >           |
| 立交 文一路隧道               |                 | 中共 <mark>绍兴市</mark> 委办公室 <mark>绍兴市</mark> 。<br>《高水平建设人才强市的若子 | 人民政府办公室关于印发<br>F政策》的通知          | 新昌县                         | >           |
| <u>n</u> o O           |                 | 发布地区:浙江省-绍兴市<br>发文邮门:彩学技术局                                   | 印发时间: 2019-07-31<br>政策状态: 純 ト申却 | 滨海新区管委会                     | >           |
| <b>秋中</b> 10平 日以       | TERN AND        | 200 Self 7 122 (AVD 9)                                       |                                 | 镜湖新区开发亦                     |             |

点击搜索框,搜索"绍兴蓝天",点击进入"绍兴蓝天"页面,选择"非道机械"

| - 18.7A                                                                                                    |                                                                                                    | ⋧∎∂                                           | 11.50             |           | :::: |
|----------------------------------------------------------------------------------------------------|----------------------------------------------------------------------------------------------------|-----------------------------------------------|-------------------|-----------|------|
| 绍兴市▼ 绍兴蓝天                                                                                                    |                                                                                                    | 取消                                            | く返回 关闭 負          | 招兴蓝天      | (ii  |
| 综合 服务                                                                                                    | 办事 1                                                                                                    | 政策                                            | 便民服务              |           |      |
| 服务                                                                                                    |                                                                                                    |                                               | 工业企业              |           |      |
|                                                                                                    |                                                                                                    | >                                             | 0                 |           |      |
| 绍兴市生态环境                                                                                                    | 周                                                                                                    |                                               | 用电监控整改            |           |      |
| ③ 浙里蓝天                                                                                                    |                                                                                                    | >                                             | 车辆助手              | -         |      |
| 省生态环境厅                                                                                                    |                                                                                                    |                                               | 🚔 🔒               | 0         |      |
| 当前服务                                                                                                    | 5范围为 绍兴市                                                                                                    |                                               | 机动车 非道机           | 械 治理反馈    | 意    |
| 政策                                                                                                    |                                                                                                    |                                               | 建筑工地              |           |      |
|                                                                                                    |                                                                                                    | 关于印发                                          | Q                 |           |      |
| 中共 <mark>绍兴市</mark> 委办公室                                                                                                    | <b>3兴市</b> 人民政府办公室                                                                                                    |                                               |                   |           |      |
| 中共 <mark>绍兴市</mark> 委办公室                                                                                                    | 8兴市人民政府办公室<br>前的若干政策》的通知                                                                                                    |                                               | 巡查打卡              |           |      |
| 中共 <mark>绍兴市委办公室<br/>《高水平建设人才强市</mark><br>发布地区:浙江省-绍兴市<br>发文部门:科学技术局                                                                                            | 3兴市人民政府办公室<br>約若干政策》的通知<br>印发时间:2019-03<br>政策状态:线上申利                                                                                                    | 7-31<br>报                                     | 返查打卡              |           |      |
| 中共绍兴市委办公室<br>《高水平建设人才强市<br>发布地区:浙江省-绍兴市<br>发文部门:科学技术局<br>《关于深化完善"天纯。                                                                                            | 22:10 (1) (1) (1) (1) (1) (1) (1) (1) (1) (1)                                                                                                    | 7-31<br>报<br><b>新强县"</b>                      | 派查打卡              |           |      |
| 中共绍兴市委办公室 《<br>《高水平建设人才强市<br>发本地区:浙江省-绍兴市<br>发文部门:科学技术局<br>《关于深化完善"天姥、<br>战略实施的意见 (修订                                                                           | 22、市人民政府办公室:<br>5的若干政策》的通知<br>印发时间:2019-03<br>政策状态:线上申:<br>支才"计划加快推进"创<br>う)》                                                                                                    | 7-31<br>报<br><b>新强县"</b>                      | 派查打卡              |           |      |
| 中共绍兴市委办公室<br>《高水平建设人才强市<br>发布地区:浙江省-绍兴市<br>发文部门:科学技术局<br>《关于深化完善"天绕:<br>战略实施的意见 (修订<br>发布地区:浙江省-绍兴市-4<br>发文部门:组织部                                               | 23兴市人民政府办公室:<br>50若干政策》的通知<br>公室时间:2019-0.<br>政策状态:线上申引<br>交才"计划加快推进"创<br>)》<br>fi昌昌 印发时间:2019-0<br>政策状态:线下申引                                                                                                    | 7-31<br>报<br><b> 新强县"</b><br>1-28<br>服        | 巡查打卡              |           |      |
| 中共紹兴市委办公室 《<br>「高水平建设人才强市<br>家市地域:浙江省-招兴市<br>家文都门: 科学技术局<br>《关于深化完善。天建:<br>战略安施的意见《将于<br>家立师的意见《将于<br>家文都门: 祖纪部<br>平共绍兴市委办公室 《<br>高水平建设人才强市                     | 23分布人民政府分公室:<br>約者干政策》の通知<br>回波时间:2019-0<br>設策状态:丝上非;<br>交才**;1划加快推进・创<br>))<br>計員。回波时间:2019-0<br>設策状态:丝下非;<br>33分布人民政府办公室室<br>(約者干政策)の通知                                                                                               | 7-31<br>报<br><b>新强县"</b><br>1-28<br>报<br>关于印发 | 派费打卡              |           |      |
| 中共紹兴市委办公室 3<br>《高水平建设人才强市<br>发布地域:浙江省-招兴市<br>文文部门:科学技术局<br>《关于深化完善"天建"。<br>战略安施的意见《修订<br>发布地容:浙江省-招兴市-<br>家文斯门:祖宗部<br>中共绍兴市委办公室 3<br>《高水平建设人才强市<br>发布地域:浙江省-招兴市 | 23分布入民政府分公室:<br>(約者干政策) 約遇知<br>日波时间:2019-0<br>政策状态: 线上申;<br>英才"计划加快推进 *创<br>() )<br>二日 辺町间:2019-0<br>政策状态: 线下申;<br>33分布人民政府办公室室<br>約者干政策) 約遇知<br>日波封词:2019-0<br>回週词词:2019-0<br>回週词词:2019-0<br>日波封词:2019-0<br>日波封词:2019-0<br>日波封词:2019-0 | 7-31<br>报<br>1-28<br>报<br>关于印发<br>7-31        | 巡查打÷<br>本服务由浙江政务报 | 务网、绍兴市生态5 | 不境用  |

:::! **? =**) 评价 ...

-" 意见反馈

#### 1.1.1 机械信息申报

点击"机械信息申报",选择申报类型,选择"个人",输入带\*号输入项,进入下一步

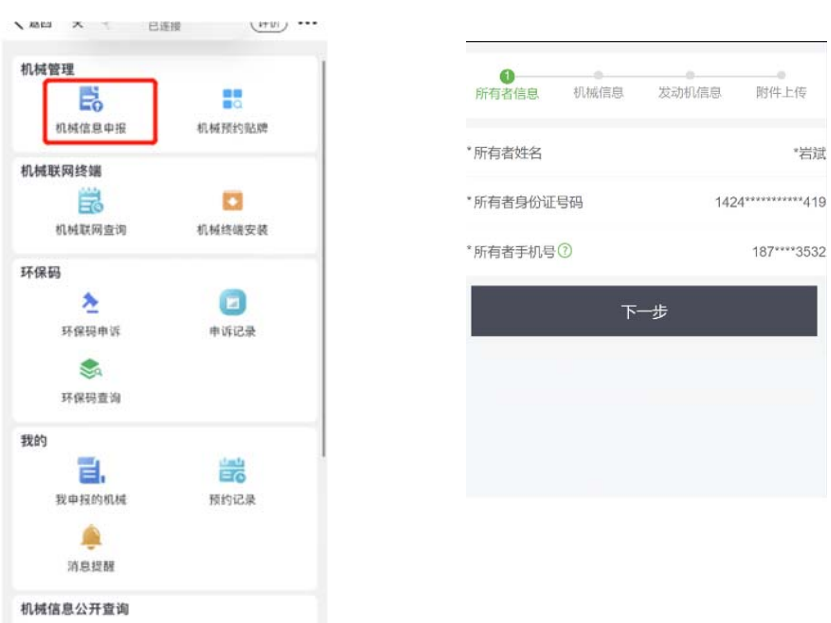

进入"机械信息"填写页面,输入相关内容,点击下一步,进入"发动机信息"页面,填写 完成,点击下一步

| 1 2<br>所有者信息 机械信息           | 息 发动机信息 附件上传                            | ① ②<br>所有者信息 机械信题 | 3 发动机信息 附件上传  |
|-----------------------------|-----------------------------------------|-------------------|---------------|
| 机械信息提示 ⑦                    |                                         | 第1台发动机信息 ⑦        |               |
| 对销售单位已预申报的新<br>机编号、环保信息公开编码 | 机械可通过"产品识别码(PIN)、整<br>3"其中一个关键词查询并关联机械信 | *发动机型号            | 请输入发动机铭牌上的型   |
| 息,未预申报的机械需要手                | 动填写机械信息。                                | *发动机出厂编号          | 请输入发动机铭牌上的出厂编 |
| 请输入产品识别码                    | 、整机编号或环保信  宣调                           | *发动机信息公开编号        | 请输入发动机信息公开编   |
| * 机械类型                      | 请选择>                                    | 发动机型式核准号          | 请输入发动机铭牌上的型式核 |
| *机械名称                       | 请选择>                                    | *发动机出厂日期          | 请选择》          |
| *机械所有者所在行政区                 | 请选择>                                    | *发动机制造企业          | 请输入企业名称       |
| *机械所在街道                     | 请选择>                                    | *额定功率(单位:kW)      | 请输入发动机额定功率    |
| *机械常驻地点⑦                    | 请选择 >                                   | *额定功率转速(r/min)    | 请输入发动机额定功率转过  |
| *整机编号                       | 请输入整机铭牌上的出厂编号                           | *燃料种类             | 请选择>          |
| *机械型号                       | 请输入机械型号                                 | *发动机改造情况          | 请选择>          |
| *产品识别码(PIN)②                | 请输入整机铭牌上产品识别码                           | *后处理种类            | 请选择>          |

进入"附件上传"页面,上传相关图片,点击提交,提交成功,可选择返回首页和预约检测 用户手册 第2页

杭州鑫翔七迅科技有限公司版权所有,未经本公司书面许可,不得以任何形式传阅

| <b>①</b><br>所有者信息 | <b>2</b><br>机械信息 | 3<br>发动机信 | <b>④</b><br>息 附件上传 |   |
|-------------------|------------------|-----------|--------------------|---|
| 上传机械照片            |                  |           | 查看示例               | Ŋ |
|                   |                  |           |                    |   |
| 环保信息标签 (逆         | 5) 整机铭           | )牌 (选)    | * 机械正面             |   |
|                   |                  |           |                    |   |
| * 机械正面左前45        | 度 * 机械正面         | 石前45度     | "机械后面              |   |
|                   |                  |           |                    |   |
| 出厂合格证 (选)         | 环保随车             | 清单 (选)    |                    |   |
| Ŀ                 | 步                |           | 提交                 |   |

### 1.1.2 预约贴牌

点击"预约贴牌"进入页面,选择已申报的机械、选择校核机构、输入现场联系人、手机号码、选择预约上门检测地址、选择预约时间,点击"提交",预约成功。

| 选择机械       | 请选择>       |
|------------|------------|
| 选择校核机构     | 请选择>       |
| 现场联系人      | 请输入联系人姓名   |
| 现场联系人手机号码  | 请输入联系人手机号码 |
| 预约上门检测详细地址 | 请选择>       |
| 预约时间       | 请选择        |
|            | 膝          |
|            |            |
|            |            |
|            |            |

在我的模块下,点击"预约记录"

| 环保码                                     | く                                                                                                    |                     |
|-----------------------------------------|----------------------------------------------------------------------------------------------------|---------------------|
| 环保拐申诉 申诉记录                              | 工单号: 20220111330100034536                                                                                                  | 2022-01-11 18:08:36 |
| 环保码查询<br>我的<br>我中报的机械 一颗的记录             | <ul> <li>■ 2000年1月、9 22+</li> <li>■ 整机编号: 4455</li> <li>◆ 工单号: 20220111330100034536</li> <li>检测单位: 浙江交科环境科技有限公司</li> </ul> | 已取消 >               |
| ▲<br>済息現観                               | 工单号: 20220108330100034252<br>♀ 机械名称: 铲运车                                                                                   | 2022-01-08 15:03:29 |
| <b>机械信息公开查询</b><br><b>环保靠记号牌</b> 环保识别号码 | <ul> <li></li></ul>                                                                                                    | 已取消〉                |
|                                         |                                                                                                    |                     |
| 验证码 简单入 6 39                            |                                                                                                    |                     |
| 宣询                                      |                                                                                                    |                     |

# 1.1.3 非道信息公开查询

点击"更多",底部默认选择"环保登记号码"查询,输入环保登记号码: 3-BDC00001,点 击查询,显示查询结果。"环保识别号码"和"更多查询"同上操作。

|                                                                                                    | く × 机械详情                                                                                                    |
|----------------------------------------------------------------------------------------------------|----------------------------------------------------------------------------------------------------|
| <b>环保码</b><br>文<br>下保码申诉 申诉记录<br>家<br>环保码查询                                                                                                    | <ul> <li>机械信息</li> <li>机械类型 材料装卸机械</li> <li>机械名称 装载机</li> <li>环保登记号牌 2-BL100354</li> <li>排放阶段 国2</li> </ul> |
| <b>我的</b> 記書: 一次: 一次 | 检测时间 -<br>检验有效期止 -<br>检验结果 -<br>备注:机械可提前3个月进行检测                                                             |
| 机械信息公开查询           环保登记号牌         环保识别号码                                                                                                    |                                                                                                    |
| 酸证码 請能入 6 39<br>重物                                                                                                    |                                                                                                    |